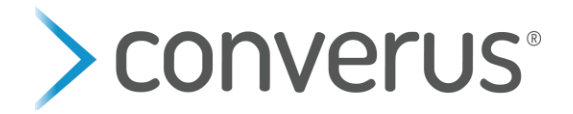

## How to Switch the Locale on an EyeDetect Station

- 1. Launch EyeDetect
- 2. Select "File" > "Settings"
- 3. Select the dropdown under "Locale" and select the language of your choice
- 4. Select "OK"

After selecting OK EyeDetect will automatically close and then reopen within 3-5 seconds. When it reopens, the station will be set to the new language.

| FyeDetect File Test Eye Tracker DataLocker | Help      |                                                                                                    | @ [                          | EyeDetect  |              |
|--------------------------------------------|-----------|----------------------------------------------------------------------------------------------------|------------------------------|------------|--------------|
| 9999900001                                 |           |                                                                                                    |                              |            |              |
| Customer Name                              |           |                                                                                                    |                              |            |              |
| Converus                                   |           |                                                                                                    |                              |            | Test Wizard  |
| Test ID                                    | Test Name | Settings Locale English (United States) Settings C Enable Data Streaming API 10.1.10.189 Machine 98-5F-D3-51-5B-7E Application Restart Required | Test Created<br>OK<br>Cancel | Subject ID | Subject Name |